# O'Neill Foundation William J. & Dorothy K.

# Fluxx "How-To" Guide For Grant Applicants

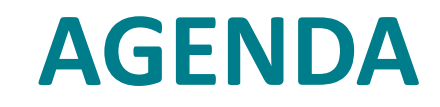

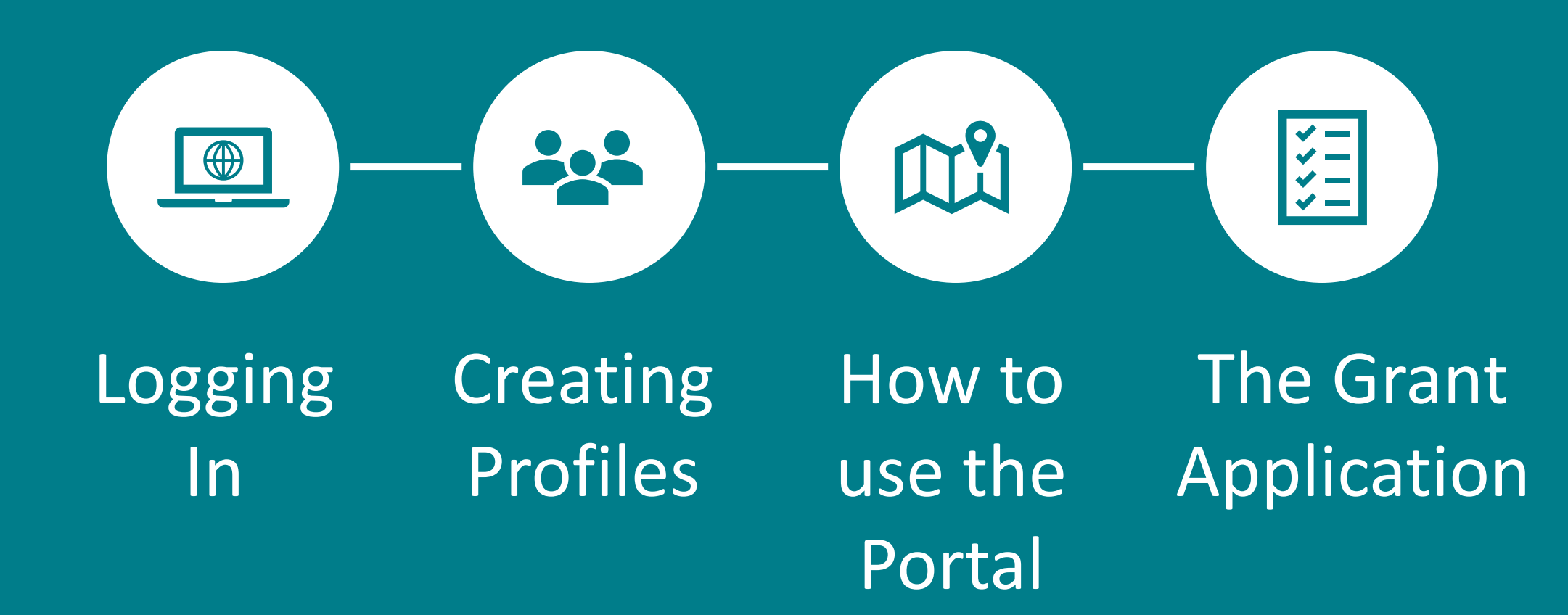

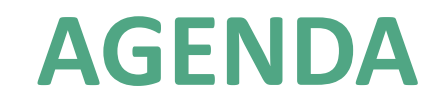

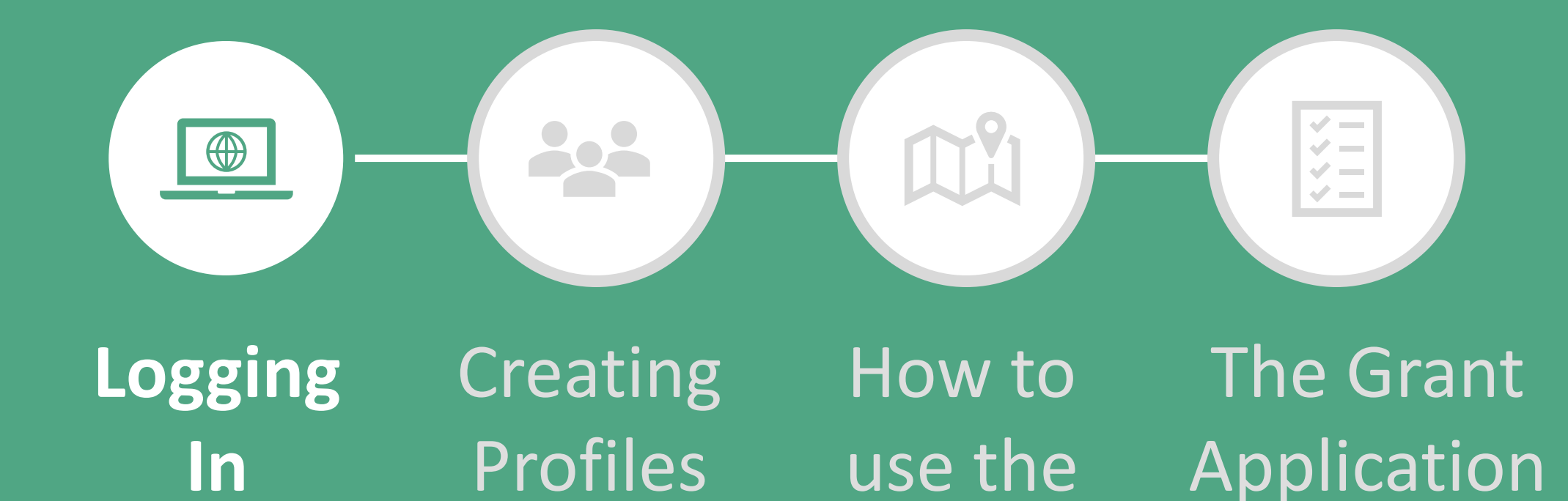

Portal

# LOGGING IN

Follow the instructions listed within the grantee portal.

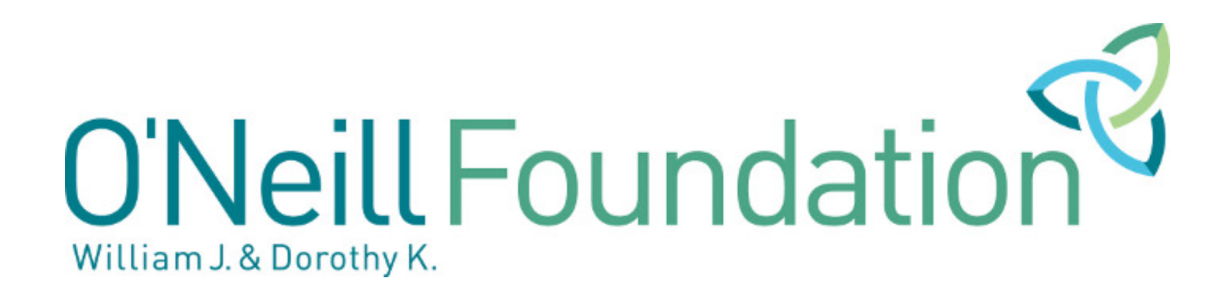

### O'Neill Foundation's Online Grant Portal

### First, you'll need to decide if you're a New User or Existing User.

For Existing Users:

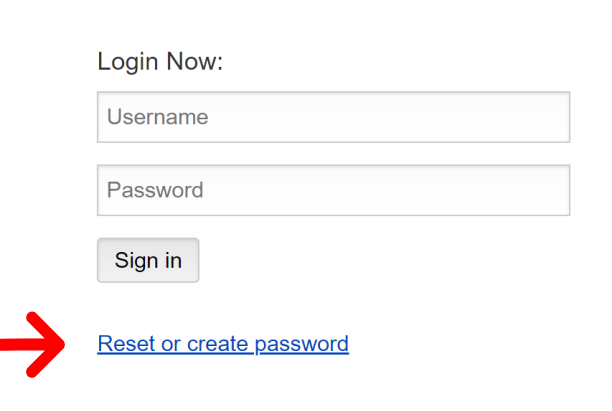

#### <u>Welcome to the William J. and Dorothy K. O'Neill</u> Foundation's online grant portal.

\*\* Please note: New system as of Feb. 2022.\*\* Previous users may need to create a new account. If you receive a message that there is already an account registered to your email address, please use the "Reset Password" link.

**New Users**: Please click on "Create an Account Now" to complete the registration process and create your user credentials.

**Existing Users**: Please enter your credentials and log in. If you cannot remember your password, please click on the "Reset or create your password" reset link.

If your organization has an account that you can no longer access due to staff turnover, please create a new account for your organization and send an email to <u>kmccullough@oneill-foundation.org</u> so we may merge the two accounts

Create an Account Now

### For New Users:

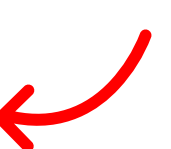

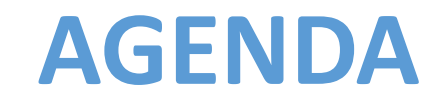

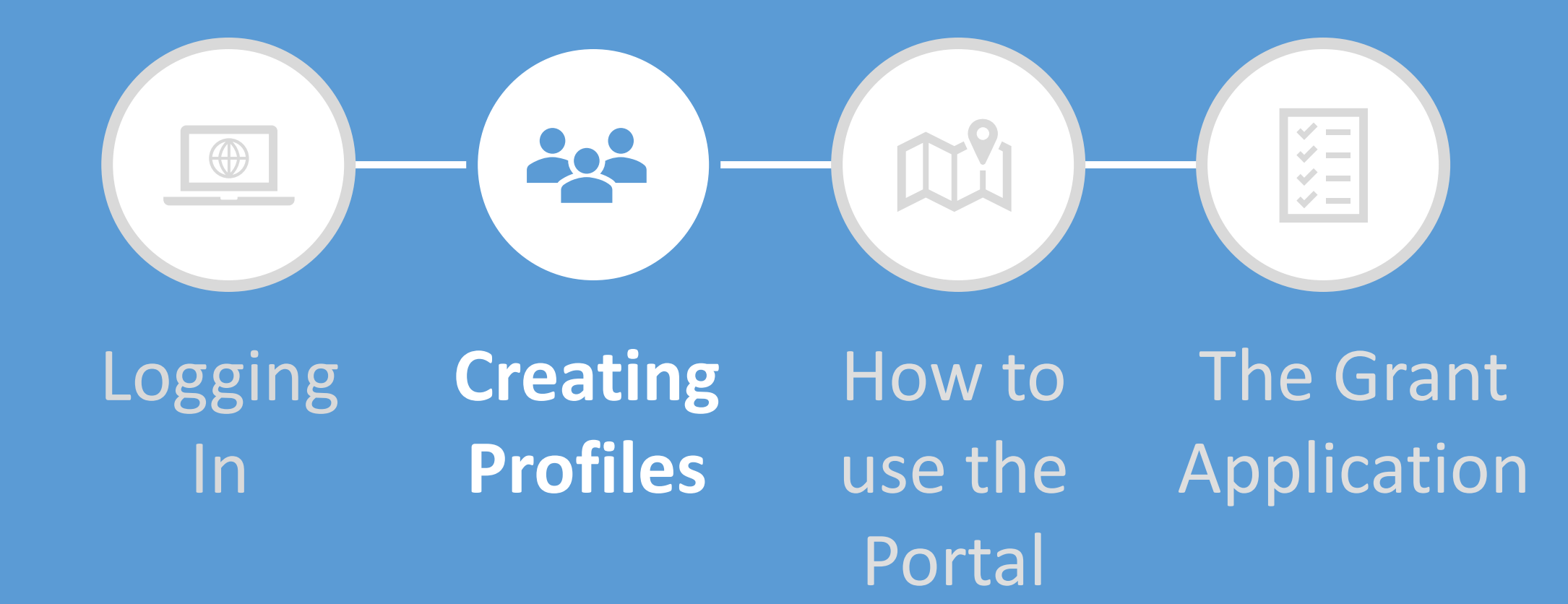

Enter your Organizational Info.

Everything in bold is required.

O'Neill Foundation

O'Neill Foundation's Online Grant Portal

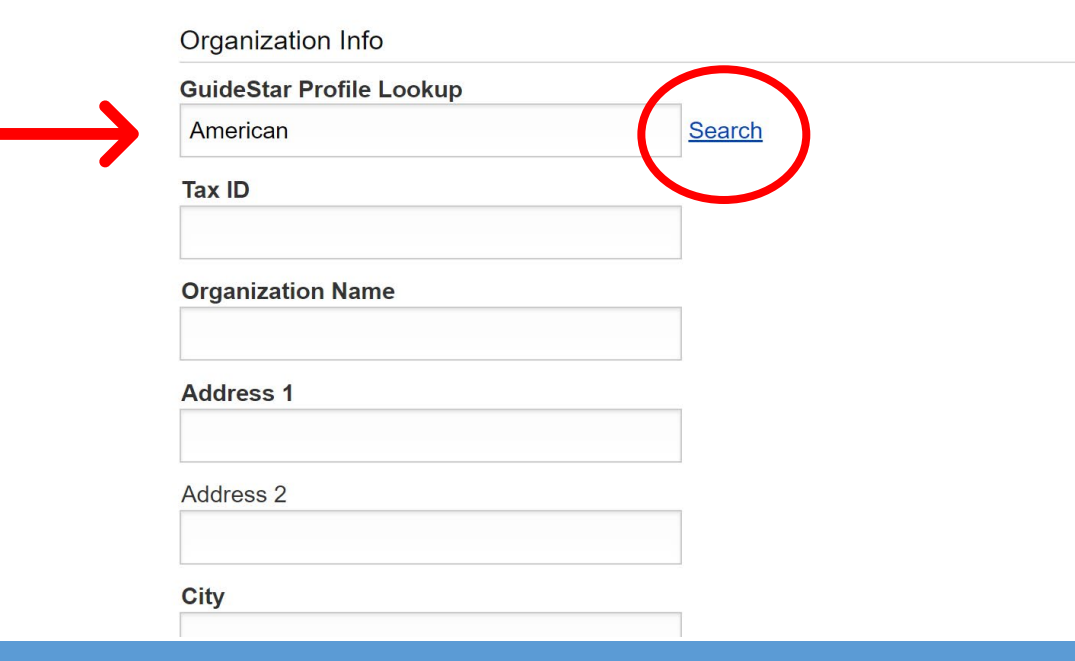

Enter your organization's name and click "Search" to look for your organization in the "GuideStar Profile Lookup".

If the system finds your organization or the first word in your organization's name, you can select your organization from the list and the information will automatically populate on your record.

| Showing 30 of 180875 results. Click <u>here</u> to view full results<br>Select your organization           AMERICAN CIVIL LIBERTIES UNION INC           New York NY 10004           13-3871360           www.aclu.org           American Red Cross           Washington DC 20006           53-0196605           www.redcross.org           American Cancer Society, Inc.           Kennesaw GA 30144 | GuideStar Database                                                          |                                     |                     |  |
|----------------------------------------------------------------------------------------------------|-----------------------------------------------------------------------------|-------------------------------------|---------------------|--|
| AMERICAN CIVIL LIBERTIES UNION INC<br>New York NY 10004<br>13-3871360<br>www.aclu.org<br>American Red Cross<br>Washington DC 20006<br>53-0196605<br>www.redcross.org<br>American Cancer Society, Inc.<br>Kennesaw GA 30144                                                                                                    | Showing 30 of 18087<br>Select your organizat                                | 5 results. Click <u>here</u><br>ion | o view full results |  |
| American Red Cross<br>Washington DC 20006<br>53-0196605<br>www.redcross.org<br>American Cancer Society, Inc.<br>Kennesaw GA 30144                                                                                                    | AMERICAN CIVIL LIE<br>New York NY 10004<br>13-3871360<br>www.aclu.org       | ERTIES UNION INC                    |                     |  |
| American Cancer Society, Inc.<br>Kennesaw GA 30144                                                                                                    | American Red Cross<br>Washington DC 20006<br>53-0196605<br>www.redcross.org |                                     |                     |  |
|                                                                                                    | American Cancer So<br>Kennesaw GA 30144                                     | ciety, Inc.                         |                     |  |
|                                                                                                    | Address 2                                                                   |                                     |                     |  |

| $\rightarrow$                                                                                                   | We couldn't find an organization matching your search                            |
|----------------------------------------------------------------------------------------------------|----------------------------------------------------------------------------------|
| If the system is<br>unable to find an<br>organization<br>matching your<br>search, you will<br>receive a prompt. | Uncertainty K.<br>O'Neill Foundation's Online Grant Portal<br>GuideStar Database |
|                                                                                                    |                                                                                  |
|                                                                                                    | Country<br>United States                                                         |
|                                                                                                    | State/Province                                                                   |

William J. and Dorothy K. O'Neill Foundation

| State/Province        |                        |
|-----------------------|------------------------|
| Postal Code (Zip)     |                        |
| Organization Phone    |                        |
| Contact Info          |                        |
| First Name            |                        |
| Last Name             |                        |
| Title                 | Click "Submit Request" |
| E-mail                | when complete.         |
| Cancel Submit Request |                        |
|                       | FLUXX                  |
| Privacy Polic         | <u>y Accessibility</u> |

**Enter your** 

Information.

**Everything in** 

bold is required.

Contact

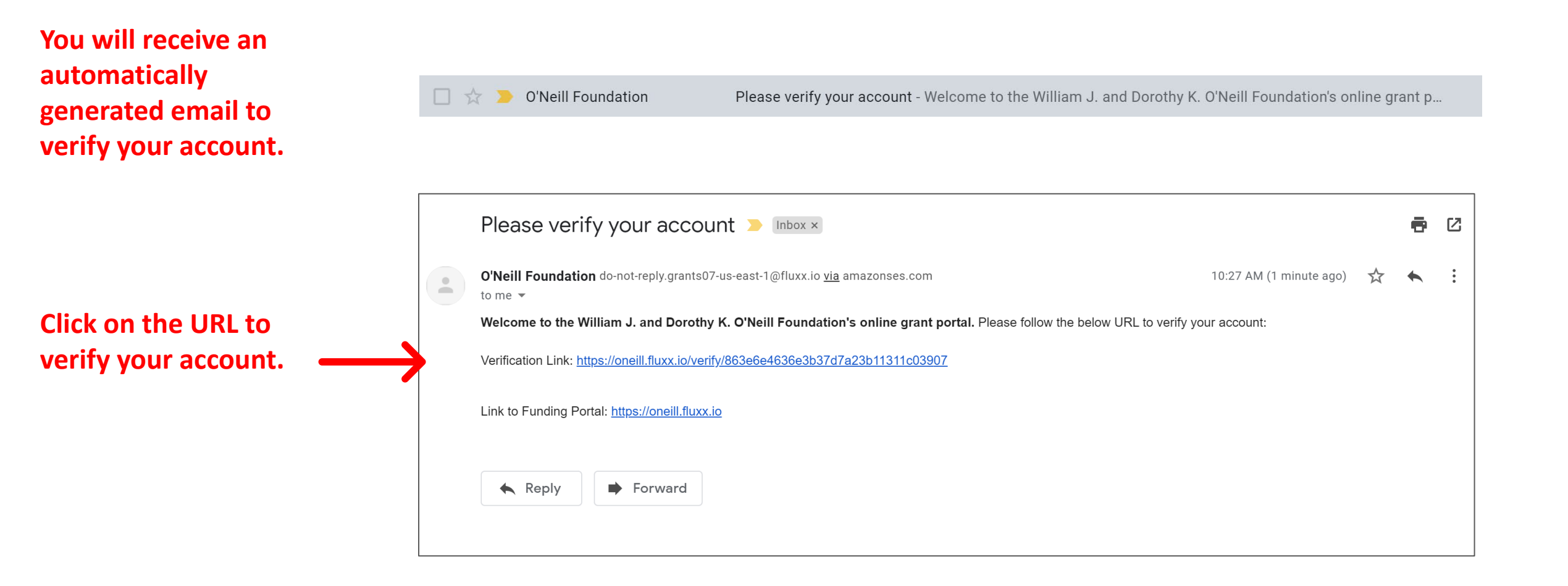

You will be asked to create a new password.

The password must be at least 8 characters in length and requires at least one number (0-9).

| SET YOUR PAS         | SWORD                   |  |
|----------------------|-------------------------|--|
| Confirm new password |                         |  |
| Cancel               | Set Password and Log in |  |
|                      |                         |  |
|                      |                         |  |
|                      |                         |  |

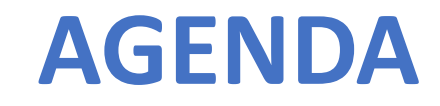

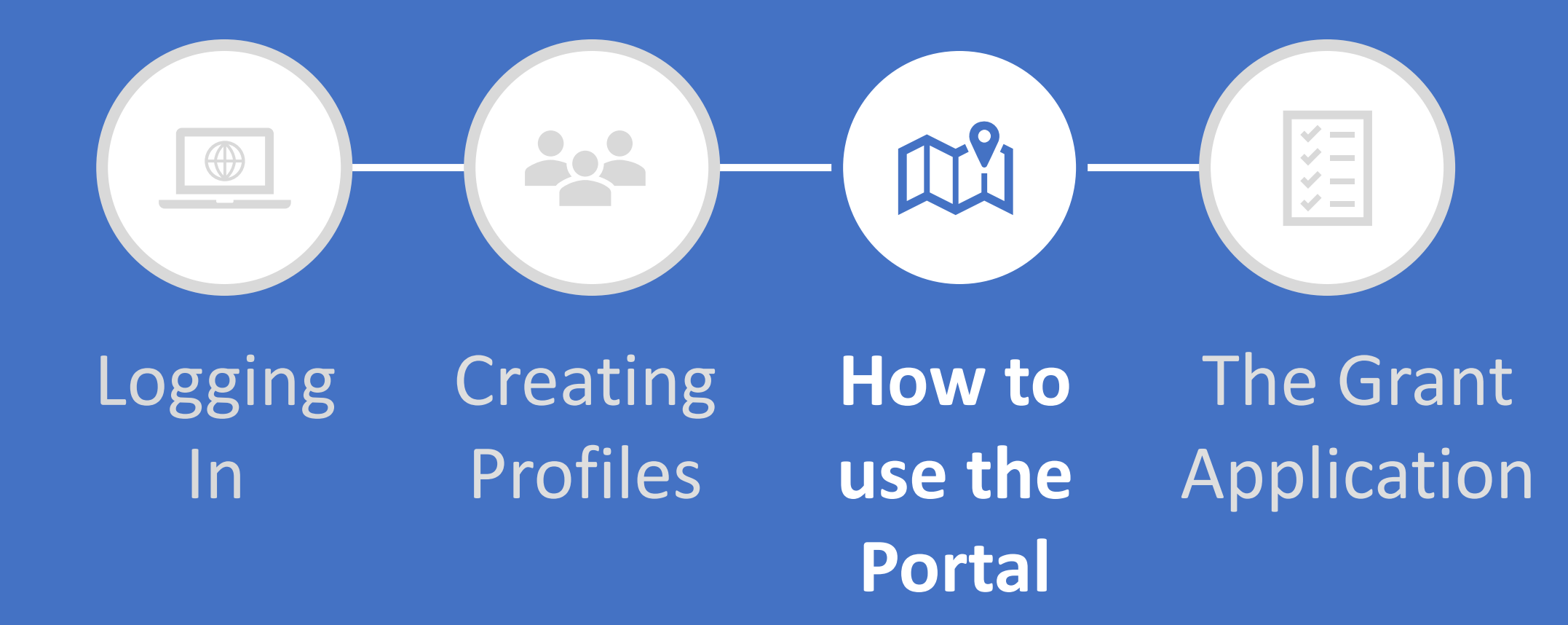

# HOW TO USE THE PORTAL

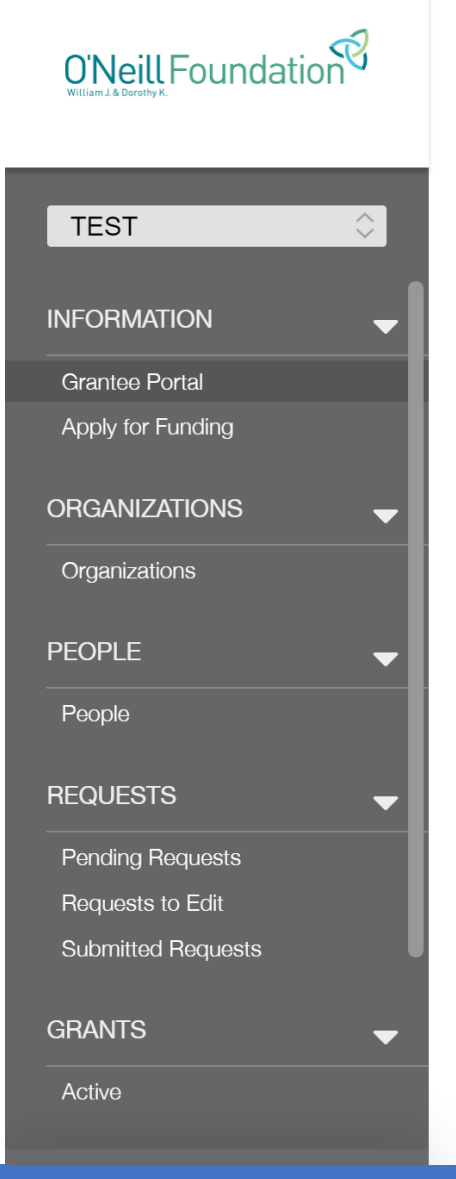

Welcome to the O'Neill Foundation Grantee Portal!

### From this page, you can...

- Submit a proposal for funding
- Upload your signed grant agreement
- Review your current grants and report due dates
- Submit reports and other follow-up forms
- Monitor grant payments

#### HOW TO USE THE PORTAL

The icons on the left-hand side are called "cards". When you click on the link beneath each card, you are accessing the following:

#### REQUESTS

Pending Requests

Once you have submitted a proposal, you can find a read-only version here.

Request to Edit

If you have been invited to submit a proposal to one of our grantmaking programs, the application is available via this link.

Additionally, if O'Neill Foundation staff have any questions about your proposal or would like a revision, you will receive an email alert to log in. You can find the proposal here, available for editing.

Submitted

Once you have submitted your proposal, the proposal appears in the Submitted Requests link.

William J. and Dorothy K. O'Neill Foundation

# HOW TO USE THE PORTAL

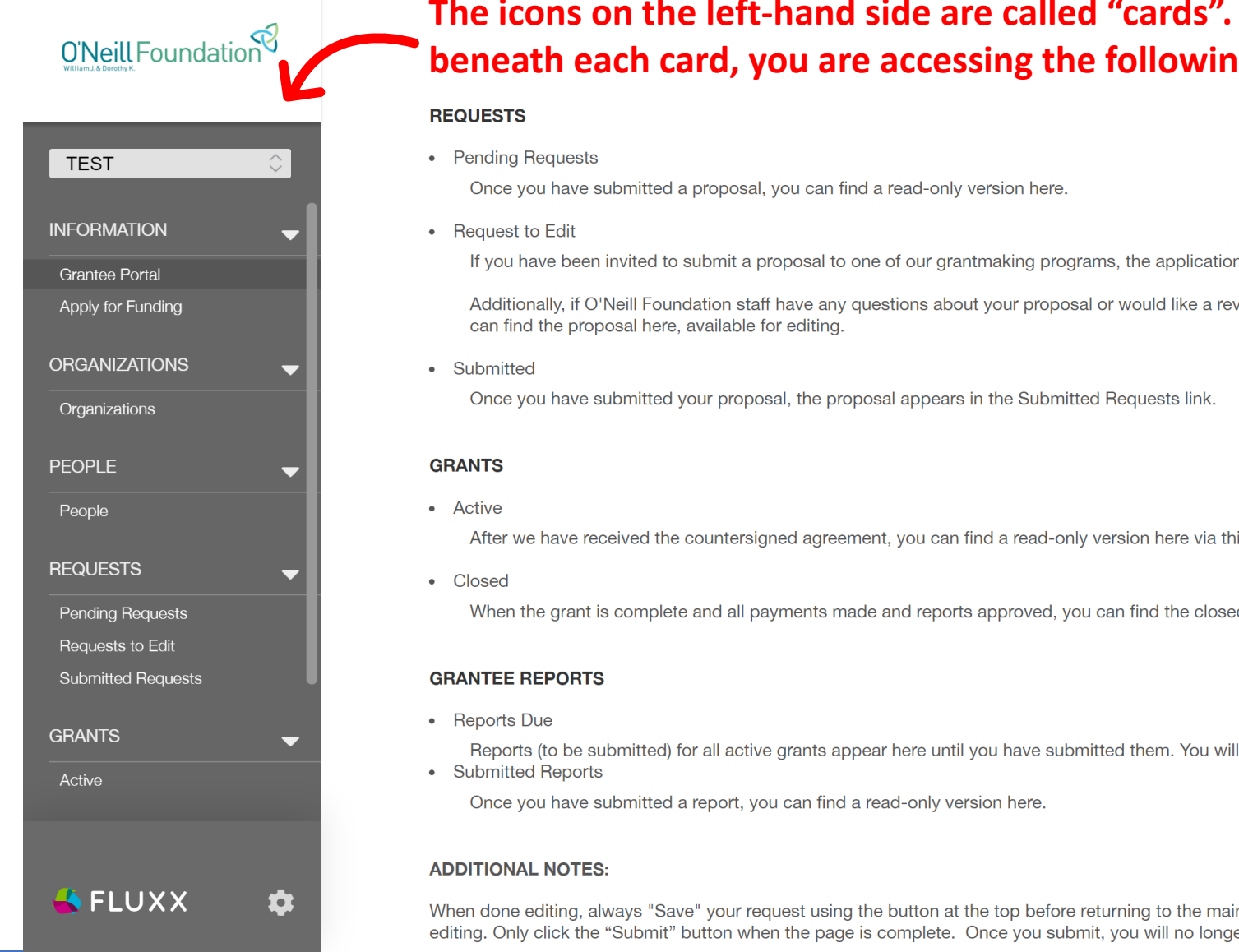

### The icons on the left-hand side are called "cards". When you click on the link beneath each card, you are accessing the following:

If you have been invited to submit a proposal to one of our grantmaking programs, the application is available via this link.

Additionally, if O'Neill Foundation staff have any questions about your proposal or would like a revision, you will receive an email alert to log in. You

After we have received the countersigned agreement, you can find a read-only version here via this link.

When the grant is complete and all payments made and reports approved, you can find the closed grants here.

Reports (to be submitted) for all active grants appear here until you have submitted them. You will receive reminders as the due date approaches.

When done editing, always "Save" your request using the button at the top before returning to the main page. This ensures you can return to continue editing. Only click the "Submit" button when the page is complete. Once you submit, you will no longer be able to edit..

# HOW TO USE THE PORTAL

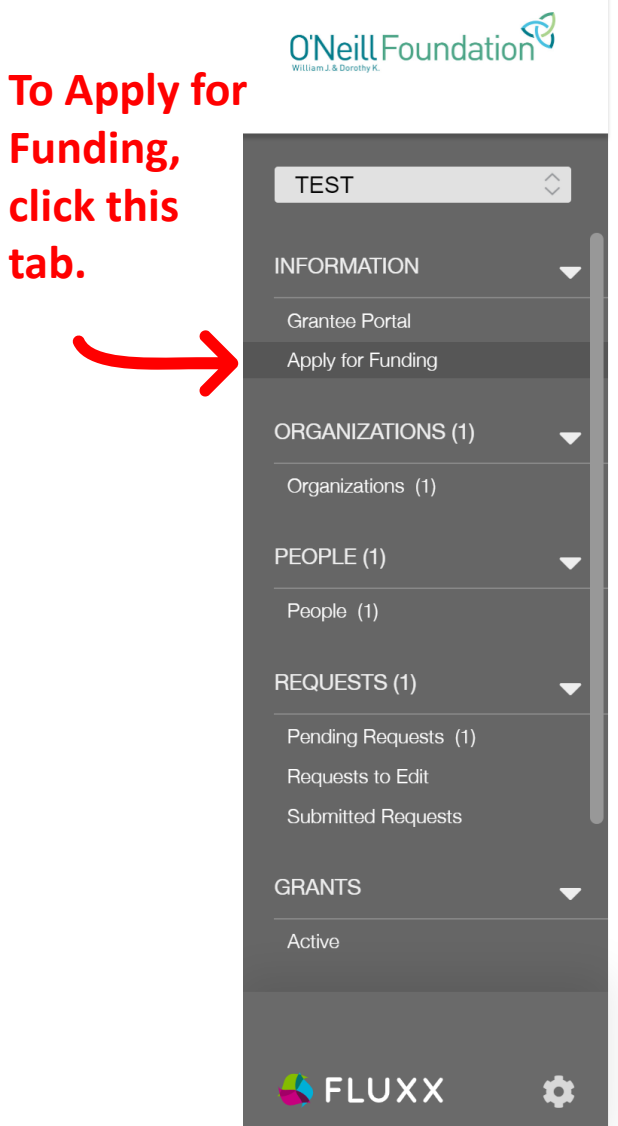

APPLY FOR FUNDING

### The following information outlines our eligibility requirements – the same information that is listed on our website:

To apply for a grant, applicants should:

• Be either a tax-exempt 501(c)(3) organization or sponsored by an eligible fiscal agent.

Serve families AND meet our eligibility requirements in one of our target communities.

For past grantee partners, you will not be eligible to re-apply until all of the following terms are met:

- Your grant term has officially ended
- Your organization received a grant close-out notification email.

For example, if you received a grant in Cycle 1 2021, your organization is not eligible to apply until Cycle 2 of 2022. If you received a grant in Cycle 2 2020, you will be eligible to apply as early as Cycle 1 of 2022, provided you have met our other eligibility requirements.

#### **Geographic Focus**

#### **Open to New AND Past Grantees\***

HI, FL, TX & VT: The Foundation will accept proposals from new applicants and past grantees\* in the Big Island, HI; Greater Orlando, FL; Harris, Montgomery and Waller counties; TX; and Bennington and Rutland counties, VT.

#### Open to Past Grantees\* | Closed to New Grantees

MD, OH, DC, & NY: The Foundation will only accept proposals from past grantees\* in Anne Arundel County and Baltimore City, MD; Cuyahoga County, OH; Washington, DC (proper); and New York City, NY.

\*A past grantee is defined as an organization that has received a Responsive grant dating back to 2013, the year the Foundation shifted its funding priority to strengthening families. Some past grantees may have received a grant from one of the Foundation's other grantmaking programs; however, they must have received a prior grant through our Responsive Grantmaking program to be eligible to apply to the Responsive Grantmaking Program.

#### Grant Focus

Applicants must serve families, with preference given to applications with whole-family approaches that strive to meet the needs of the entire family unit.

(NEW as of 2021) Given the prolonged public health and economic crises facing our communities, the Foundation also expects to prioritize organizations that help families meet basic needs.

Click this button to access the Responsive grant application.

Please contact our Grants Manager at kmccullough@oneill-foundation.org should need any technical assistance.

Apply for Responsive Grant

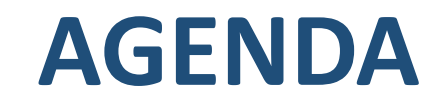

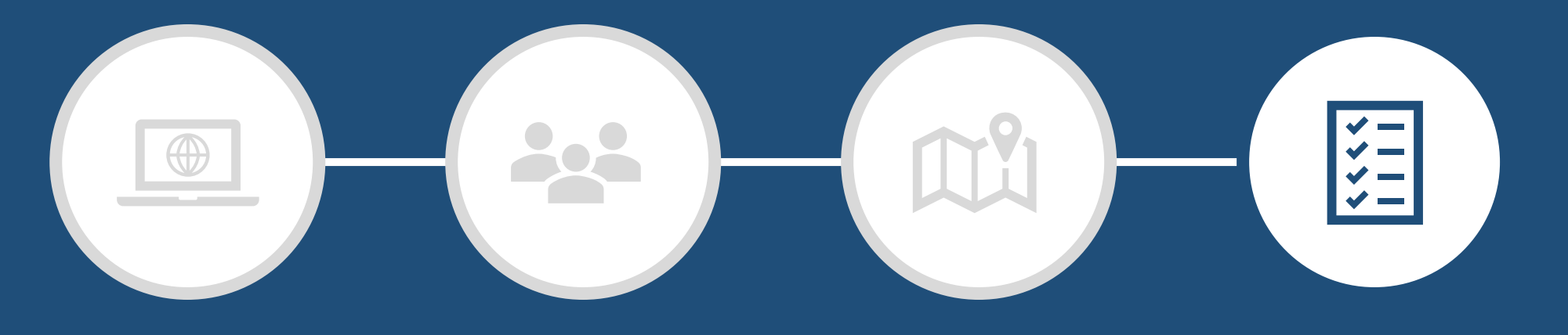

Logging ( In

Creating Profiles How to use the Portal The Grant Application

At the top of your Grant Application, you can access:

- 1. Application Tips,
- 2. Responsive Grantmaking Program Information, and
- 3. A Table of Contents to navigate the grant application.

The Grant Application begins with an eligibility quiz, accessible in the "Eligibility" section.

You will start here.

| Program Lead:                                                                                                    | Amount Recommended: |
|----------------------------------------------------------------------------------------------------|---------------------|
| ► Application Tips                                                                                                    |                     |
| <ul> <li>Responsive Grantmaking Program</li> </ul>                                                                                                    | n Information       |
|                                                                                                    |                     |
| Table of Contents                                                                                                    |                     |
| ▼ Table of Contents<br>Funding Request Description<br>Organization Background and Proposal Narray<br>Organization Budget/Financial Information<br>Documents | tive                |

#### ▼ Table of Contents

Funding Request Description Organization Background and Proposal Narrative Organization Budget/Financial Information Documents

#### Eligibility

For 2022, our funding priorities will shift to include the following geographies:

MD, OH, DC, & NY:

The Foundation will only accept proposals from past grantees\* in Anne Arundel County and Baltimore City, MD; Cuyahoga County, OH; Washington, DC (proper); and New York City, NY.

#### HI, FL, TX & VT:

The Foundation will accept proposals from new applicants and past grantees\* in the Big Island, HI; Greater Orlando, FL; Harris, Montgomery and Waller counties; TX; and Bennington and Rutland counties, VT.

\*A past grantee is defined as an organization that has received funding from our Responsive Grantmaking program after January 2013.

Please Note: Current and past grantees are not eligible to apply until their grant term has officially ended (e.g. if awarded a grant Cycle 1 (Spring) 2021, an organization would not be eligible to apply until our Cycle 2, 2022 application is available. Visit our website for dates.)

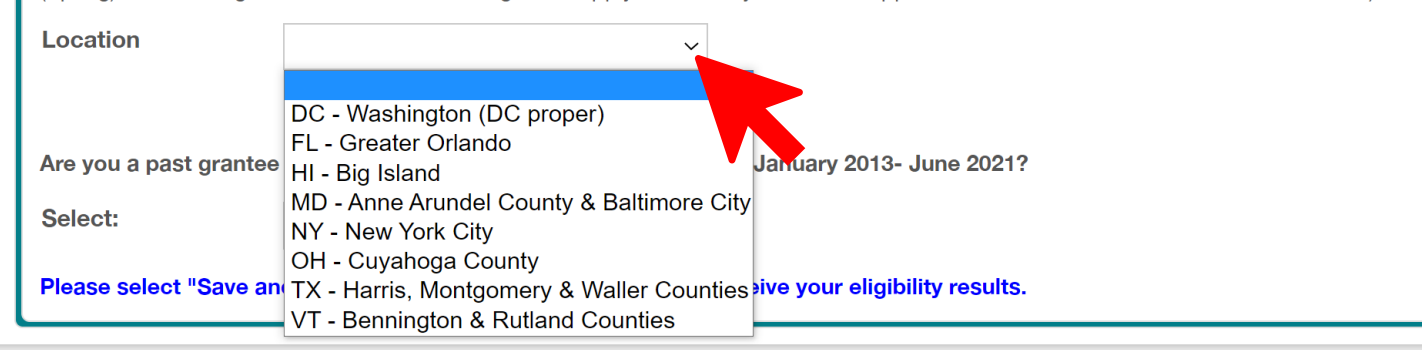

Save and Continue

Cancel

Save and Close

### Select your Location from the drop-down menu.

#### ▼ Table of Contents

Funding Request Description Organization Background and Proposal Narrative Organization Budget/Financial Information Documents

#### Eligibility

For 2022, our funding priorities will shift to include the following geographies:

#### MD, OH, DC, & NY:

The Foundation will only accept proposals from past grantees\* in Anne Arundel County and Baltimore City, MD; Cuyahoga County, OH; Washington, DC (proper); and New York City, NY.

#### HI, FL, TX & VT:

Location

Select:

Please select "Save an No

Yes

The Foundation will accept proposals from new applicants and past grantees\* in the Big Island, HI; Greater Orlando, FL; Harris, Montgomery and Waller counties; TX; and Bennington and Rutland counties, VT.

\*A past grantee is defined as an organization that has received funding from our Responsive Grantmaking program after January 2013.

 $\sim$ 

Please Note: Current and past grantees are not eligible to apply until their grant term has officially ended (e.g. if awarded a grant Cycle 1 (Spring) 2021, an organization would not be eligible to apply until our Cycle 2, 2022 application is available. Visit our website for dates.)

e your eligibility results.

Cancel

Save and Continue

Save and Close

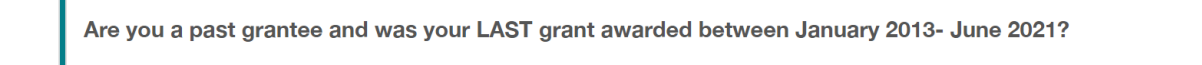

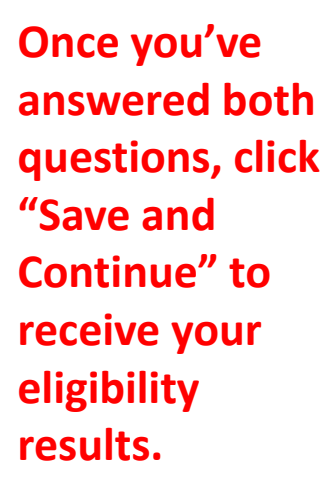

### Select a response from the drop-down menu.

#### ▼ Table of Contents

Funding Request Description Organization Background and Proposal Narrative Organization Budget/Financial Information Documents

#### Eligibility

If you are not eligible to apply for a grant, you will receive a message.

If you have questions about your eligibility, please contact Kara McCullough.

| For 2022, our fund                                        | ding priorities will shift to include the following geographies:                                                                                                    |
|-----------------------------------------------------------|----------------------------------------------------------------------------------------------------|
| MD, OH, DC, & N<br>The Foundation w<br>Washington, DC (   | Y:<br>ill only accept proposals from past grantees* in Anne Arundel County and Baltimore City, MD; Cuyahoga County, OH;<br>proper); and New York City, NY.                                                                                               |
| HI, FL, TX & VT:<br>The Foundation w<br>and Waller counti | rill accept proposals from new applicants and past grantees* in the Big Island, HI; Greater Orlando, FL; Harris, Montgomery<br>es; TX; and Bennington and Rutland counties, VT.                                                                          |
| *A past grantee is                                        | defined as an organization that has received funding from our Responsive Grantmaking program after January 2013.                                                                                                    |
| Please Note: Curr<br>(Spring) 2021, an                    | ent and past grantees are not eligible to apply until their grant term has officially ended (e.g. if awarded a grant Cycle 1 organization would not be eligible to apply until our Cycle 2, 2022 application is available. Visit our website for dates.) |
| Location                                                  | DC - Washington (DC proper) ~                                                                                                    |
| Are you a past g                                          | rantee and was your LAST grant awarded between January 2013- June 2021?                                                                                                    |
|                                                           |                                                                                                    |
| Please select "S                                          | ave and Continue" at the bottom of the form to receive your eligibility results.                                                                                                    |
|                                                           | Δ                                                                                                    |

Cancel

Save and Continue

Save and Close

| Next, you'll be<br>asked to complete |                                                                                      |                                                                         |                                                                     |                                                |                                 |
|--------------------------------------|--------------------------------------------------------------------------------------|-------------------------------------------------------------------------|---------------------------------------------------------------------|------------------------------------------------|---------------------------------|
| a Funding Request<br>Description.    | ▼ Funding Requ                                                                       | lest Description                                                        |                                                                     |                                                |                                 |
|                                      | Project Name                                                                         | General Operating Suppor                                                | t                                                                   |                                                |                                 |
| Provide a Project                    |                                                                                      |                                                                         |                                                                     |                                                |                                 |
| Name, if not                         |                                                                                      |                                                                         |                                                                     |                                                |                                 |
| General Operating                    | Amount Requested a<br>Organizations may rea                                          | from O'Neill Foundation<br>quest no more than 10% of their              | total operating budget (up to \$50,000).                            |                                                | Select your                     |
| Support.                             | Our Responsive Gran<br>(up to \$50,000), realis                                      | tmaking Program is extremely co<br>tically, the average grant size will | mpetitive. Although you may request no<br>be in the \$25,000 range. | o more than 10% of your total operating budget | Communities<br>Served by moving |
| Enter the Amount                     | Amount Requested                                                                     | k                                                                       |                                                                     |                                                | them into the                   |
| requested                            |                                                                                      |                                                                         |                                                                     |                                                |                                 |
| requested.                           | Communities Served                                                                   | d                                                                       |                                                                     |                                                | appropriate                     |
|                                      | DC - Washington, D<br>FL - Greater Orlando<br>HI - Big Island<br>MD - Anne Arundel ( | C (limited to DC proper)<br>o<br>County                                 |                                                                     |                                                | Select your                     |
|                                      | MD - Baltimore City                                                                  |                                                                         |                                                                     |                                                | Grantmaking                     |
|                                      | Grantmaking Topic                                                                    | ;                                                                       | ~                                                                   |                                                | Topic Area from                 |
|                                      |                                                                                      | Health & Well-Being                                                     |                                                                     |                                                | the drop-down                   |
|                                      |                                                                                      | Educational Success                                                     |                                                                     |                                                | 🗧 menu.                         |
|                                      |                                                                                      | 1101116163311633                                                        |                                                                     |                                                |                                 |

William J. and Dorothy K. O'Neill Foundation

Next, you'll be asked to complete an Organization Background and Proposal Narrative.

Remember: The portal does not auto-save. Save often by clicking "Save and Continue".

| Organization                                            | TEST                                  | Add Nev   | N |    |
|---------------------------------------------------------|---------------------------------------|-----------|---|----|
| Location                                                | TEST - headquarters                   | ~         |   |    |
| Primary Contact                                         |                                       | ✓ Add Nev | N |    |
| CEO or Executive<br>Director of<br>Organization         |                                       | ✓ Add Nev | N |    |
| Mission Statement<br>What is your organi                | zation's mission statement?           |           |   |    |
|                                                         |                                       |           |   |    |
|                                                         |                                       |           |   |    |
|                                                         |                                       |           |   |    |
|                                                         |                                       |           |   | 1. |
| Organization Summ                                       | nary                                  |           |   | 1  |
| Organization Summ                                       | nary                                  |           |   |    |
| Organization Summ                                       | nary                                  |           |   | 1. |
| Organization Summ                                       | nary                                  |           |   | 1  |
| Organization Summ<br>Governance<br>Briefly describe hov | nary<br>v your organization is govern | ed.       |   |    |
| Organization Summ<br>Governance<br>Briefly describe hov | nary<br>v your organization is govern | ed.       |   | 1  |

# \*REMEMBER\* The portal does not auto-save. Save often by clicking "Save and Continue".

To upload documents, click the + icon.

PDF attachments are preferred. If you would like to attach multiple documents for one answer, please combine the documents into one pdf before uploading.

|                                                                                  |                              |                           |                        | 11         |
|----------------------------------------------------------------------------------|------------------------------|---------------------------|------------------------|------------|
| Governance<br>Briefly describe how your organization                             | on is governed.              |                           |                        |            |
|                                                                                  |                              |                           |                        |            |
|                                                                                  |                              |                           |                        |            |
|                                                                                  |                              |                           |                        |            |
|                                                                                  |                              |                           |                        | 1          |
|                                                                                  |                              |                           |                        |            |
| Upload a list of all board members with                                          | th terms, occupations and af | filiations.               |                        |            |
| Board of Directors                                                               |                              |                           |                        | (+)        |
| Please upload your organizational cha                                            | art, if applicable.          |                           |                        |            |
| Organizational Structure                                                         |                              |                           |                        | $\oplus$   |
|                                                                                  |                              |                           |                        |            |
|                                                                                  |                              |                           |                        |            |
| Leadership/Staffing                                                              | es that have occurred withi  | in the past twelve months | or are expected to tak | e place in |
| Leadership/Staffing<br>Describe any significant staff change<br>the coming year. |                              |                           |                        |            |
| Leadership/Staffing<br>Describe any significant staff change<br>the coming year. |                              |                           |                        |            |
| Leadership/Staffing<br>Describe any significant staff change<br>the coming year. |                              |                           |                        |            |
| Leadership/Staffing<br>Describe any significant staff change<br>the coming year. |                              |                           |                        |            |

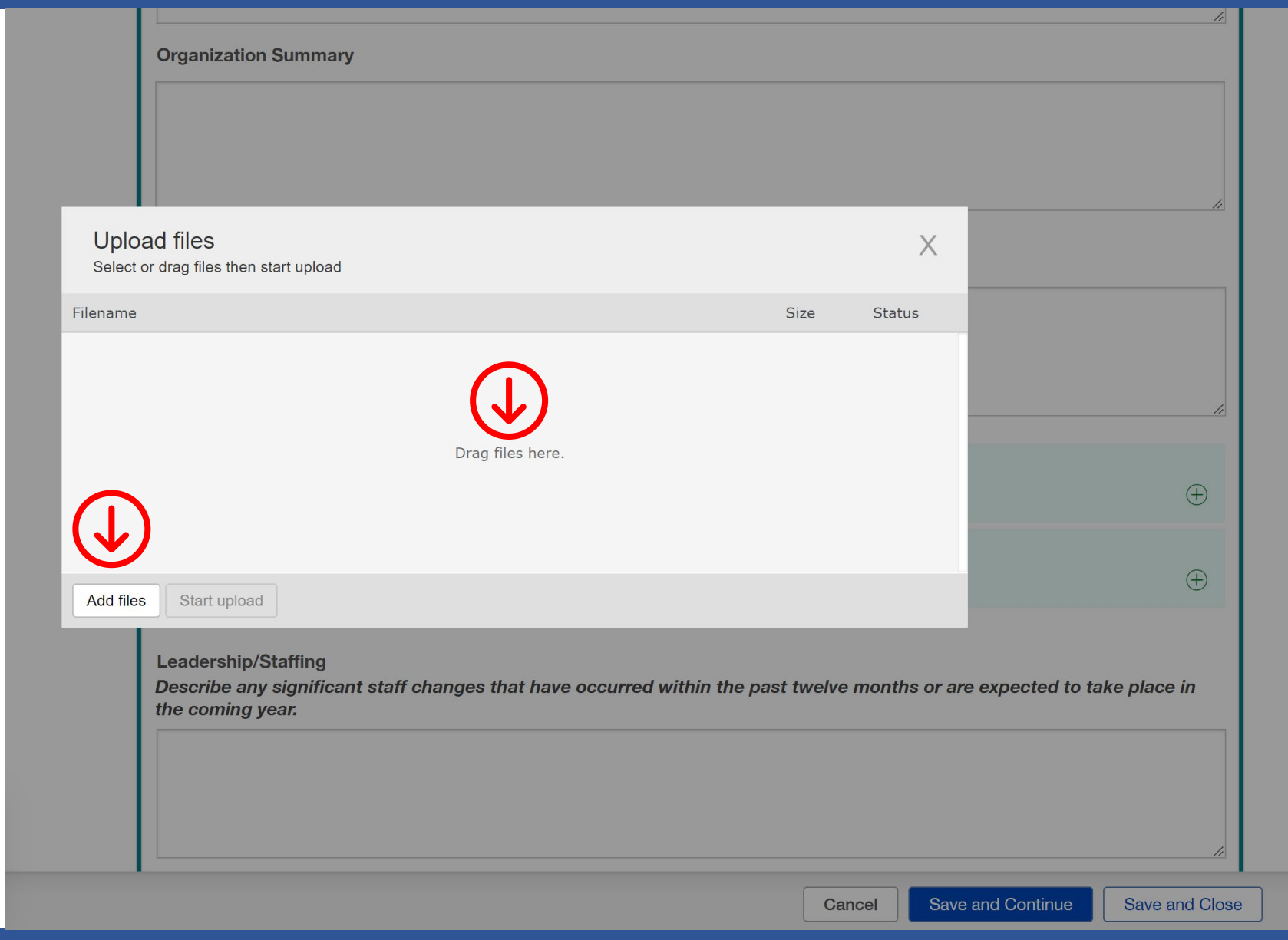

Click "Add files" to select or drag the files to start your upload.

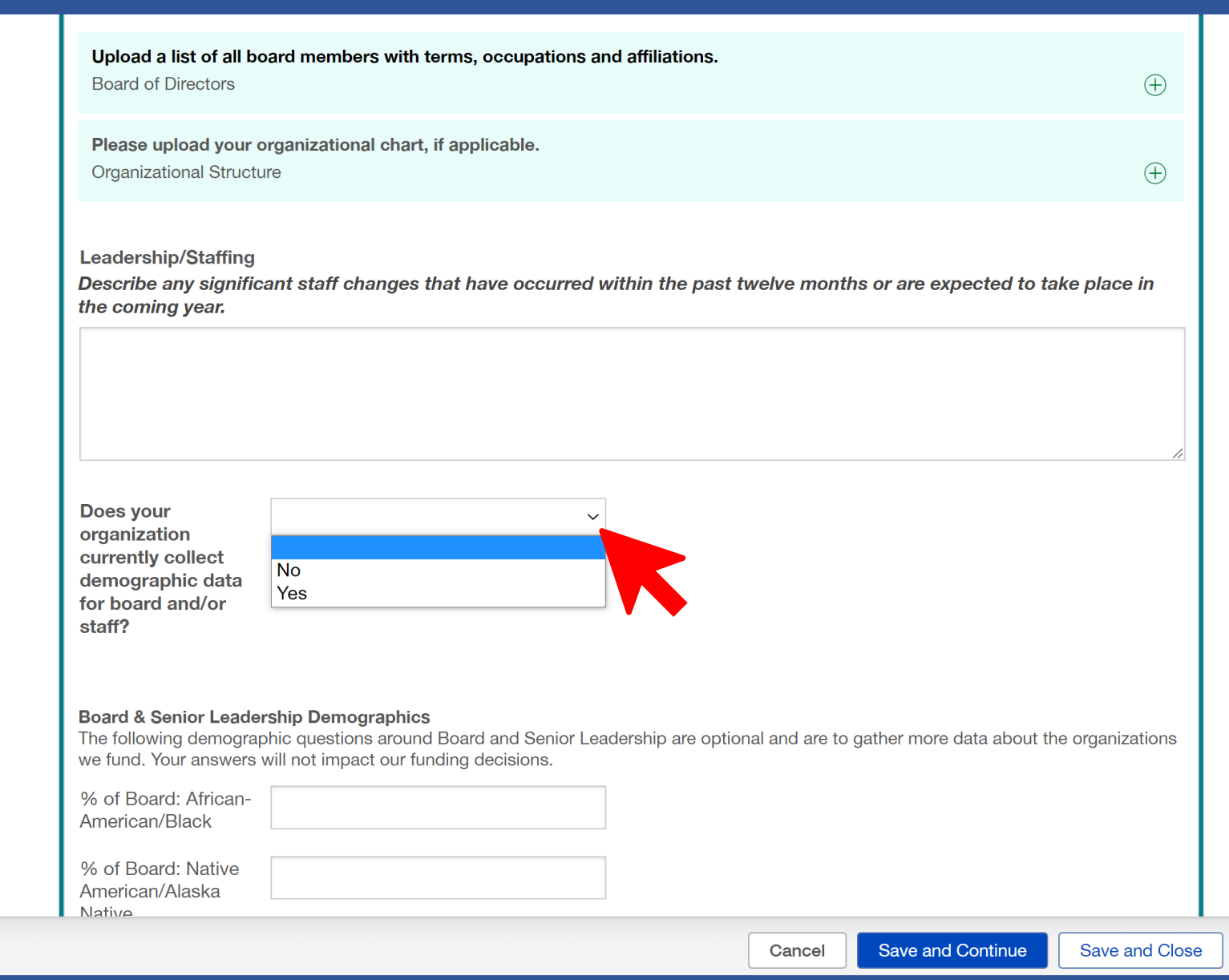

### Select your response from the drop-down menu.

Participant Voice- Check all the ways in which you include the voice of families in your organizational structure and service delivery.

Our constituents regularly provide input into design/ Our constituents serve as staff Our constituents serve on advisory boards, councils Our constituents serve on the Board

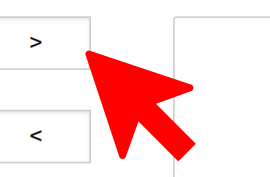

Save and Continue

Cancel

Save and Close

#### **Community Alignment**

Describe your organization's primary collaborations and partnerships with other organizations and community initiatives focused on achieving better outcomes for families.

#### **Evaluation**

How does your organization currently collect and use data to measure impact and make programmatic/organizational decisions? What client management system do you use?

| Total number of                |                                     |  |
|--------------------------------|-------------------------------------|--|
| chenta serveu                  |                                     |  |
| Enter the percentage           | of clients served in each category. |  |
| % of Total Served:<br>African- |                                     |  |

Select all the ways in which you include the voice of families by moving them into the appropriate column.

| Make sure that your  |
|----------------------|
| Total Clients Served |
| equals 100%.         |

### An application cannot be submitted without a 100% Clients Served Total.

| Total number of<br>clients served                            |  |
|--------------------------------------------------------------|--|
|                                                              |  |
| Enter the percentage of clients served in each category.     |  |
| % of Total Served:<br>African-<br>American/Black             |  |
| % of Total Served:<br>Asian or Asian-<br>American            |  |
| % of Total Served:<br>White/Caucasian                        |  |
| % of Total Served:<br>Hispanic/Latin                         |  |
| % of Total Served:<br>Native<br>American/Alaskan<br>Native   |  |
| % of Total Served:<br>Native Hawaiian or<br>Pacific Islander |  |
| % of Total Served:<br>Categorized as<br>"Other"              |  |
| Clients Served Total:                                        |  |

Next, you'll be asked to complete the **Organization Budget / Financial Information.** 

### **Select your Fiscal Year** from the drop-down menu.

| ▼ Organization Budget/Financial Information                                                                                                    |           |                                                                           |
|----------------------------------------------------------------------------------------------------|-----------|---------------------------------------------------------------------------|
| Total Operating<br>Budget                                                                                                    |           |                                                                           |
| Upload current Operating Budget and name your organization's top key funders (note amounts committed, pending, and/or anticipated for your current fiscal year).<br>Operating Budget | ÷         |                                                                           |
| Upload your Statement of Financial position (Balance Sheet) and Statement of Activities (Income Statement).<br>Financial Statements                                                  | ÷         |                                                                           |
| Fiscal Year ~                                                                                                    |           | To upload documents,<br>click the + icon.                                 |
| Financial Position and 1/1 - 12/31         Briefly describe the o         7/1 - 6/30         10/1 - 9/30         Other, please specify below                                         | 1         | PDF attachments are<br>preferred. If you would<br>like to attach multiple |
| Plans to Address Budget Changes<br>What are your plans for addressing the above budget changes?                                                                                      |           | answer, please combine<br>the documents into one                          |
|                                                                                                    | 1,        | pdf before uploading.                                                     |
| Cancel Save and Continue Save a                                                                                                    | and Close |                                                                           |

### Finally, you'll be asked to submit any additional information. This field is optional.

| Upload your Statement of Financial position (Balance Sheet) and Statement of Activities (Income Statement).<br>Financial Statements                          | ÷              |
|----------------------------------------------------------------------------------------------------|----------------|
| Fiscal Year v                                                                                                    |                |
| Financial Position and Funding Stream Changes<br>Briefly describe the organization's financial position. Include any significant changes in funding streams. |                |
|                                                                                                    |                |
| Plans to Address Budget Changes<br>What are your plans for addressing the above budget changes?                                                              | /              |
|                                                                                                    |                |
|                                                                                                    |                |
| Documents                                                                                                    |                |
| Optional: Upload any additional information you feel necessary.                                                                                              |                |
| Request Documents                                                                                                    | ÷              |
|                                                                                                    |                |
|                                                                                                    |                |
| Canaal Sava and Continue                                                                                                    | Save and Class |

To upload documents, click the + icon.

PDF attachments are preferred. If you would like to attach multiple documents for one answer, please combine the documents into one pdf before uploading.

| Plans to Address Budget Changes<br>What are your plans for addressing the above budget changes? |              |          |
|-------------------------------------------------------------------------------------------------|--------------|----------|
|                                                                                                 |              |          |
|                                                                                                 | 11           |          |
| Documents                                                                                       |              |          |
| Optional: Upload any additional information you feel necessary.                                 |              |          |
| Request Documents                                                                               | $(\pm)$      | Once vou |
|                                                                                                 | $\bigcirc$   | your app |
|                                                                                                 | ( <b>1</b> ) | "Save a  |
|                                                                                                 |              |          |

Once you've completed your application, click "Save and Close".

#### Unable to promote. These error messages were found:

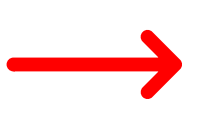

Project Summary: can't be blank, can't be blank. Applicant location can't be blank. Amount requested can't be blank. Amount requested is not a number. Grantmaking topic area can't be blank. Mission statement can't be blank. Organization summary can't be blank. Governance can't be blank. Leadership/staffing can't be blank. Does your organization currently collect demographic data for board and/or staff? can't be blank. Participant voice check all the ways in which you include the voice of families in your organizational structure and service delivery. can't be blank. Community alignment can't be blank. Evaluation can't be blank. Total number of clients served can't be blank. Anticipated results can't be blank. Progress can't be blank. Social media can't be blank. Fiscal year can't be blank. Financial position and funding stream changes can't be blank. Plans to address budget changes can't be blank. Jump to previous error :: Jump to next error

If a field in your application is left blank where a response is required, you will receive a message at the top of your screen and throughout your application.

You can use the blue "Jump to..." links to navigate throughout your application.

| Are you a new<br>applicant or past<br>grantee?                                                                        | New Applicant ~                                                                                                    |
|----------------------------------------------------------------------------------------------------|----------------------------------------------------------------------------------------------------|
| Applicant Location                                                                                                    | ✓ can't be blank                                                                                                    |
| ▼ Funding Reque                                                                                                    | st Description                                                                                                    |
|                                                                                                    |                                                                                                    |
| Project Name                                                                                                    | General Operating Support                                                                                                    |
| Project Name<br>Amount Requested fro<br>Drganizations may requ<br>Dur Responsive Grantm<br>up to \$50,000), realistic | General Operating Support<br>om O'Neill Foundation<br>est no more than 10% of their total operating budget (up to \$50,000).<br>making Program is extremely competitive. Although you may request no more than 10% of your total operating budge<br>ally, the average grant size will be in the \$20,000 range. |

Edit 📄

### TEST General Operating Support Amount Recommended: ID: R-202203-09341 Program Lead: A The Clients Served Percent must be 100% ▼ Table of Contents Funding Request Description Organization Background and Proposal Narrative Organization Budget/Financial Information Documents Eligibility For 2022, our funding priorities will shift to include the following geographies:

Once your application is ready to submit, you can make edits and/or print your application using the buttons located in the top right corner.

MD, OH, DC, & NY:

The Foundation will only accept proposals from past grantees\* in Anne Arundel County and Baltimore City, MD; Cuyahoga County, OH; Washington, DC (proper); and New York City, NY.

#### HI, FL, TX & VT:

The Foundation will accept proposals from new applicants and past grantees\* in the Big Island, HI; Greater Orlando, FL; Harris, Montgomery and Waller counties; TX; and Bennington and Rutland counties, VT.

\*A past grantee is defined as an organization that has received funding from our Responsive Grantmaking program after January 2013.

Please Note: Current and past grantees are not eligible to apply until their grant term has officially ended (e.g. if awarded a grant Cycle 1 (Sol

To submit, click "Submit".

Submit